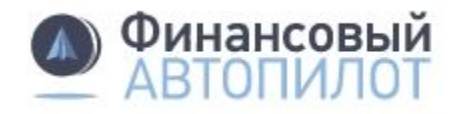

### Какой у меня тип учетной записи на Госуслуги.ру?

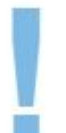

Госуслуги.ру сейчас существуют в двух версиях: в старой и новой. По функционалу они равнозначны, но расположение элементов — разное.

## Посмотреть тип учетной записи в новой версии Госуслуги.ру

- 1. Зайдите в личный кабинет под своим логином.
- 2. Нажмите на вашу фамилию в правом верхнем углу. Из выпадающего меню выберете "Личный кабинет".

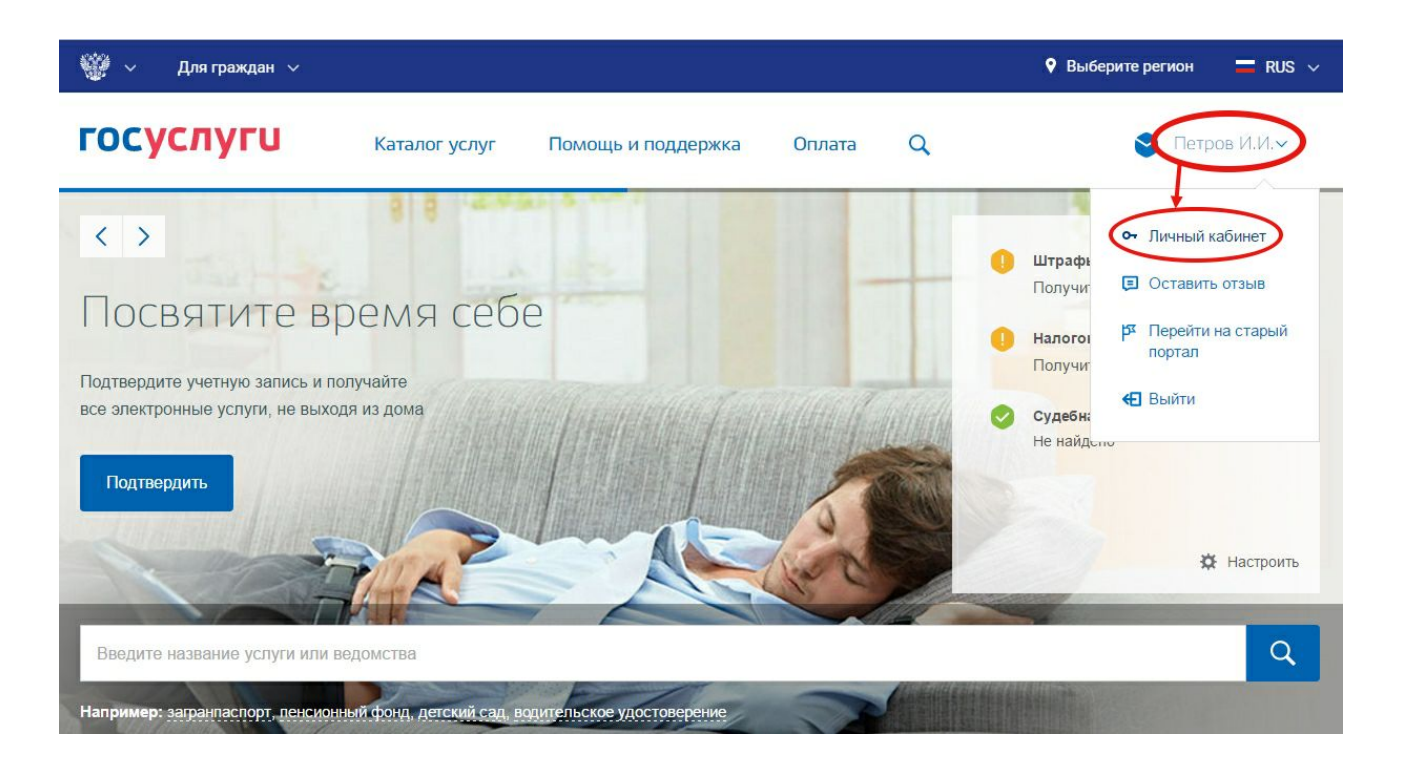

3. Затем нажмите "Показать все личные данные".

| 🎬 🗸 Для граждан 🗸                                                       |                                                |                                       |        |          | Выберите регион                                               | 🗖 RUS 🗸          |
|-------------------------------------------------------------------------|------------------------------------------------|---------------------------------------|--------|----------|---------------------------------------------------------------|------------------|
| госуслуги                                                               | Каталог услуг                                  | Помощь и поддержка                    | Оплата | Q        | 😂 Петр                                                        | ов И.И.У         |
| 🔒 Главная Персональная информац                                         | ทิเล                                           |                                       |        |          |                                                               |                  |
| Персональная информация                                                 | Лента уведомлени                               | ій Настройка уведомл                  | ений   | Госпочта |                                                               |                  |
| Петров Иван Иванович<br>Электронная почта<br>Показать все личные данные | esiatest@mailfors                              | pam.com 🕜 Подтвержден                 |        |          | Если вы видите этот<br>значит, учетная запис<br>подтверждена. | баннер,<br>сь не |
| Подтвердит<br>лично или заказя<br>услугам на порта                      | ге данные проф<br>чым письмом. Это пози<br>але | риля<br>волит получить доступ ко всем | Под    | Скрыть 🗙 |                                                               |                  |

4. Если учетная запись не подтверждена, появится сообщение "Заполните основные данные профиля, чтобы открыть больше сервисов и услуг" и кнопка "Заполнить профиль".

| Перейти в Госуслуги                                  | госу                                                      | слуги                                                                                                    | Петров И.                                                             |
|------------------------------------------------------|-----------------------------------------------------------|----------------------------------------------------------------------------------------------------|-----------------------------------------------------------------------|
|                                                      | Доступ к<br>электронного                                  | сервисам<br>правительства                                                                                                    |                                                                       |
| Мои данные                                           | Настройки учетной записи                                  | + Доба                                                                                                    | вить организацию                                                      |
| Внимание!     Добро пожаловать     old.gosuslugi.ru. | в новую версию профиля портала Госуслуги                  | и. Переход в старую версию профиля по                                                                                         | х<br>о ссылке https://esia-                                           |
| Основная инфор                                       | иация Редактировать                                       | $1 \longrightarrow 2$                                                                                                    | $) \longrightarrow 3$                                                 |
| Заполните основные д<br>больше сервисов и ус         | анные профиля, чтобы открыть 🛛 🗙<br>луг                   | Упрощенная Стандарт<br>У вас упрощённая учётная зап                                                                           | ная Подтвержденная                                                    |
| ФИО<br>Пол<br>Дата рождения                          | Петров Иван Иванович (1)<br>Мужской (1)<br>14.09.1975 (1) | Включите уведомления о штраф<br>судебной задолженности и опла<br>ткройте больше сервисов и ус<br>пофиль.<br>Заполнить профиль | рах ГИБДД, налоговой или<br>мивайте их онлайн.<br>слуг, заполнив свой |
| Место рождения                                       | Macken                                                    | Узнать больше о доступных сере                                                                                                | висах                                                                 |

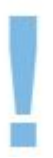

Подтвержденная учетная запись в новой версии Госуслуги.ру выглядит вот так:

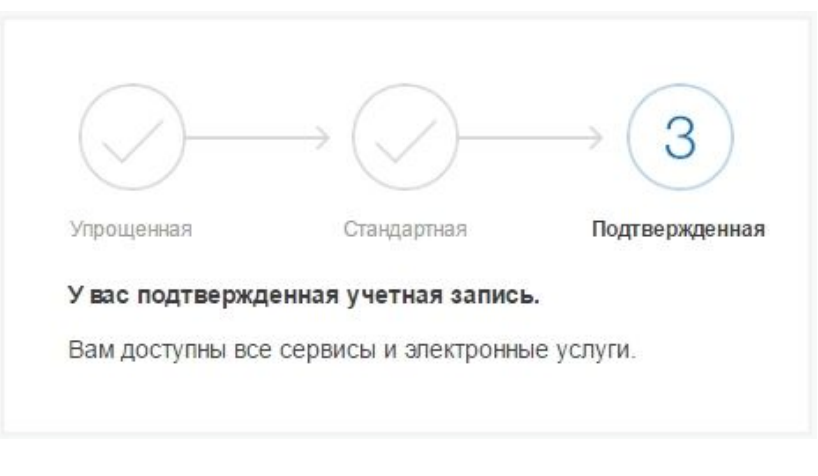

## Посмотреть тип учетной записи в старой версии Госуслуги.ру

- 1. Зайдите в личный кабинет под своим логином.
- 2. Нажмите "Персональные данные"
- 3. Если учетная запись не подтверждена, появится сообщение "Хотите больше возможностей" и кнопка "Подтвердить".

| <ul> <li>Электронное правительство профиль</li> </ul> | йти в Госуслуги<br>Телефоны подде<br>в России: 8 (800)<br>за границей: +7 (499) \$                   | ержки:<br>100-70-10 Петров И.И.<br>550-18-39 | •                      |
|-------------------------------------------------------|----------------------------------------------------------------------------------------------------|----------------------------------------------|------------------------|
| Персональные данные                                   | Настройки учетной записи                                                                             |                                              |                        |
| Персональные<br>Хотите бол<br>Подтвердите свои        | Данные<br>пьше возможностей?<br>о учетную запись и взаимодействуйте<br>Узнать больше о доступных сер | с органами власти через Интернет!<br>Эвисах  |                        |
| ОСНОВНАЯ ИНФОРМАЦИЯ                                   |                                                                                                    |                                              | <b>/</b> Редактировать |
| ΦΝΟ                                                   | Петров Иван Иванович                                                                                 |                                              |                        |
| Пол                                                   | Мужской                                                                                              | Если запись подтвержде                       | ена, то                |
| Дата рождения                                         | 14.09.1975                                                                                           | отметка — ПОДТВЕРЖД                          | 1EHO                   |
| Место рождения                                        | Москва                                                                                               |                                              |                        |

# Подтвержденная учетная запись в старой версии Госуслуги.ру выглядит вот так:

| Электронное<br>правительство<br>профиль                              | Телефоны поддержки:<br>в России: 8 (800) 100-70-10<br>за границей: +7 (499) 550-18-39 | 🥥 Фурман М.В.          |
|----------------------------------------------------------------------|---------------------------------------------------------------------------------------|------------------------|
| Персональные данные                                                  | Организации Настройки учетной запис                                                   | и                      |
| Персональные                                                         | данные                                                                                |                        |
|                                                                      |                                                                                       |                        |
| ОСНОВНАЯ ИНФОРМАЦИЯ                                                  |                                                                                       | Л. Редактировать       |
| основная информация<br>ФИО                                           | Петров Иван Иванович                                                                  | . Редактировать        |
| основная информация<br>ФИО<br>Пол                                    | Петров Иван Иванович<br>Мужской                                                       | <b>Д</b> Редактировать |
| основная информация<br>ФИО<br>Пол<br>Дата рождения                   | Петров Иван Иванович<br>Мужской<br>14.09.1975                                         | Редактировать          |
| основная информация<br>ФИО<br>Пол<br>Дата рождения<br>Место рождения | Петров Иван Иванович<br>Мужской<br>14.09.1975<br>Москва                               | Редактировать          |

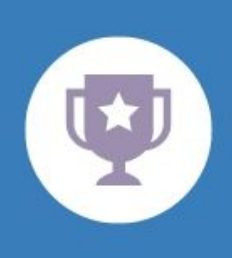

#### Поздравляем!

С подтвержденной учетной записью портала Госуслуги.ру вы сможете создать портфель на Автопилоте полностью удаленно.